## TEDU Proxy Kurulum ve Bağlantı Kılavuzu

Üniversitemizin abone olduğu elektronik veri tabanlarına erişim için Proxy (Vekil Sunucu) devreye alınmıştır. Proxy ayarları için aşağıda verilen örnekte IE - Internet Explorer tarayıcı üzerinden gidilmiş olup yapılan ayarlar bilgisayarınızdaki tüm tarayıcılarınız için geçerli olmaktadır.

**1.** IE tarayıcınızda Settings/Ayarlar > Internet Options/Internet Seçenekleri menüsüne girilir.

|                   | 1                           |        |
|-------------------|-----------------------------|--------|
| 🗿 Natek 🧧 SEM Blo | Print                       | •      |
|                   | File                        | •      |
|                   | Zoom (100%)                 |        |
|                   | Safety                      | ٠      |
| r Arama           | Add site to Apps            |        |
|                   | View downloads              | Ctrl+J |
|                   | Manage add-ons              |        |
|                   | F12 Developer Tools         |        |
|                   | Go to pinned sites          |        |
|                   | Compatibility View settings |        |
| ıcileri 2 🧹       | Internet options            | >      |
| iniz.             | About Internet Explorer     |        |
|                   | r                           |        |

**2.** Açılan ekranda Connections/Bağlantılar sekmesine tıklanır. LAN Settings/Yerel Ağ Ayarları butonuna tıklanır.

|                           |                                        | Int                                         | ternet Op    | otions        |         | ? ×      |
|---------------------------|----------------------------------------|---------------------------------------------|--------------|---------------|---------|----------|
| General                   | Security                               | Pris 1                                      | en Ci        | onnections    | rograms | Advanced |
| Dial-up                   | To set up<br>Setup.<br>and Virtua      | an Interne<br>Private Ne                    | t connection | n, dick<br>gs | Set     | up       |
|                           |                                        |                                             |              |               | Ado     | d        |
|                           |                                        |                                             |              |               | Add V   | /PN      |
|                           |                                        |                                             |              |               | Remo    | ive      |
| Choos                     | e Settings                             | f you need                                  | to configure | a proxy       | Sett    | ings     |
| Local A<br>LAN S<br>Choos | rea Netwo<br>ettings do<br>se Settings | rk (LAN) set<br>not apply to<br>above for o | tings        | 2s.           | LAN se  | ettings  |
|                           |                                        |                                             | ОК           | С             | ancel   | Apply    |

**3.** Use Proxy Server/Vekil Sunucu Kullan seçeneğine tıklanır ve aşağıda gösterilen adres alanına "**proxy.tedu.edu.tr**" ve port alanına "**9090**" yazılır. OK/Tamam butonu ile ekranlardan çıkılır.

| Local Area Network (LAN) Settings                                                                                                    |
|----------------------------------------------------------------------------------------------------|
| Automatic configuration<br>Automatic configuration may override manual settings. To ensure the<br>use of manual settings, disable automatic configuration.<br>Automatically detect settings<br>Use automatic configuration script<br>dress |
| P xy server<br>Use a proxy set or your LAN (These set of will not apply to<br>dia-up or VPN co. ections).<br>Address proxy.tedu.edu. Port 9090 Advanced<br>Bypass proxy server for local addresses                                         |
| OK Cancel                                                                                                    |

- **4.** Ayarların geçerli olması için açık olan tüm tarayıcılarınızdan (IE, Chrome, Firefox) çıkarak tarayıcılarınızın yeniden başlatılması gerekmektedir.
- 5. Tarayıcınız tekrar açıldıktan sonra sizden kullanıcı adı ve şifre bilgilerinizi girmeniz istenecektir (TEDÜ tarafından sizlere sağlanan bilgisayarlarda bilgisayara giriş sırasında TEDUPass kullanıcı adı ve şifrenizi girdiğiniz için tarayıcınızı yeniden başlattığınızda yeniden kullanıcı adı ve şifre girmenize gerek olmamaktadır). Bu bilgiler TEDU tarafından sizlere verilmiş olan TEDUPass (E-mailleriniz için de kullanılan) kullanıcı adı (önüne "TEDU\" bilgisi girilmesi gerekmektedir) ve şifredir.

| Windows Güv | enliği                       | X |
|-------------|------------------------------|---|
| proxy.tedu  | edu.tr öğesine bağlanılıyor. |   |
| _           |                              |   |
| _           | TEDU\kullanıcı.adı           |   |
|             | Parola                       |   |
|             | Etki alanı: TEDU             |   |